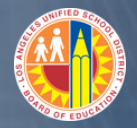

#### COMMON SCENARIOS FOR THE BANK OF AMERICA LOCKBOX

Each business day CRU should confirm that the Bank of America lockbox file loaded successfully to SAP and to ensure that incoming payments have been cleared. The majority of the bank file line items will be cleared and will show a status of "Applied." No further processing is required for these items.

If a bank file line item does not clear successfully it will be in one of the following two statuses:

- <u>On account</u> The payment was applied to a customer account but did not clear against an invoice. This will occur if the invoice number in the bank file matches the customer invoice number in SAP but the amounts differ and exceed the tolerance threshold of 1%.
- <u>Unprocessed</u> SAP did not recognize the customer invoice number in the bank file and the credit to the cash clearing account remains open.

To monitor lockbox activity for items that have not been applied successfully use the **Payment Advice Overview** transaction.

- 1. Select the menu path Accts Recv  $\rightarrow$  Manage Information  $\rightarrow$  Payment Advice Overview.
- 2. Enter "1000" in the **Company Code** field.
- 3. In the **Created on** fields enter a date range covering the previous business day and today.

| Payment Advice Overvi | ew         |    |            |
|-----------------------|------------|----|------------|
| ⊕ <b>B</b>            |            |    |            |
| Company code          | 1000       | to |            |
| Account type          | D          | to |            |
| Account               |            | to |            |
| Payment advice number |            | to |            |
| Further selections    |            |    |            |
| Created on            | 06/26/2013 | to | 06/27/2013 |
| Created by            |            | to |            |
|                       |            |    |            |

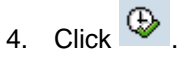

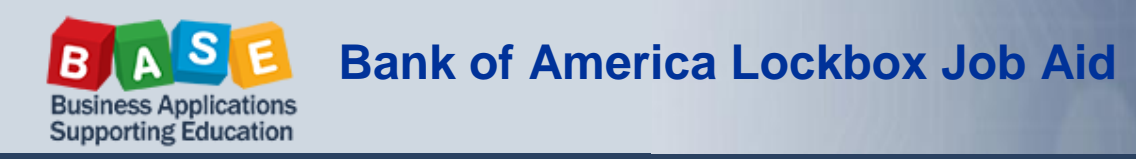

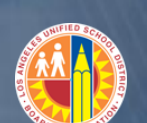

5. If all lockbox items have been applied successfully the report will display the message "List contains no data."

| Pa               | Payment Advice Overview |   |     |        |          |      |        |      |      |              |      |      |           |
|------------------|-------------------------|---|-----|--------|----------|------|--------|------|------|--------------|------|------|-----------|
|                  | ≜ ∀ `                   | T | 2   | 🐙 4    | ا 🛃 🕏    | 1    | 6      | •=   |      | <b>1</b>   K | ( (  | ►    | M         |
| ECC QI<br>Los Ai | A Client<br>ngeles      |   |     | Рауг   | nent Adv | vice | Overv: | iew  |      | Date<br>Page | 06/  | 27/: | 2013<br>1 |
| CoCd             | Account                 | A | Pmt | advice | Header   | txt  | Pymnt  | Amnt | Cash | disc.        | Crea | ted  | On        |
| Lis              | List contains no data   |   |     |        |          |      |        |      |      |              |      |      |           |

- 6. If any items have not been applied they will show up on the report screen.
  - a. Items that are "On account" will display the customer number in the Account column.
  - b. Items that are "Unprocessed" will display an asterisk in the Account column.

| Pa                           | Payment Advice Overview                                                                                     |             |                              |                                        |                |                                                      |                                       |                                        |                          |                                  |                      |      |                              |                                                      |                                          |                                      |
|------------------------------|----------------------------------------------------------------------------------------------------|-------------|------------------------------|----------------------------------------|----------------|------------------------------------------------------|---------------------------------------|----------------------------------------|--------------------------|----------------------------------|----------------------|------|------------------------------|------------------------------------------------------|------------------------------------------|--------------------------------------|
|                              | 3   4 7 7   2   4 4 4 10 17 4 10 11 4 1 1 1 4 1 1                                                           |             |                              |                                        |                |                                                      |                                       |                                        |                          |                                  |                      |      |                              |                                                      |                                          |                                      |
| ECC Q<br>Los A               | CC QA Client Payment Advice Overview Time 15:13:51 Date 06/27/2013<br>os Angeles RFAVIS10/AROSENBAUM Page 1 |             |                              |                                        |                |                                                      |                                       |                                        |                          |                                  |                      |      |                              |                                                      |                                          |                                      |
| CoCo                         | Account                                                                                                    | A           | Pmnt                         | advic                                  | e no.          | Adv.header                                           | text                                  |                                        | 1                        | Pymnt                            | Amnt                 | Cash | disc.                        | Created by                                           | Create                                   | d on                                 |
| 1000<br>1000<br>1000<br>1000 | *<br>*<br>20000125<br>20000125                                                                              | 0<br>0<br>0 | 0100<br>0100<br>0100<br>0100 | 025320(<br>025320(<br>001134<br>001135 | 00005<br>00006 | No custome<br>No custome<br>Customer i<br>Customer i | r with<br>r with<br>dentif:<br>dentif | MICR 1<br>MICR 1<br>ied via<br>ied via | num<br>num<br>a i<br>a i | 5,000<br>6,000<br>3,200<br>4,300 | ).00<br>).00<br>).00 |      | 0.00<br>0.00<br>0.00<br>0.00 | AROSENBAUM<br>AROSENBAUM<br>AROSENBAUM<br>AROSENBAUM | 06/27/2<br>06/27/2<br>06/27/2<br>06/27/2 | 2013<br>2013<br>2013<br>2013<br>2013 |

7. To apply these items you will need to use the **Post Process Lockbox** transaction.

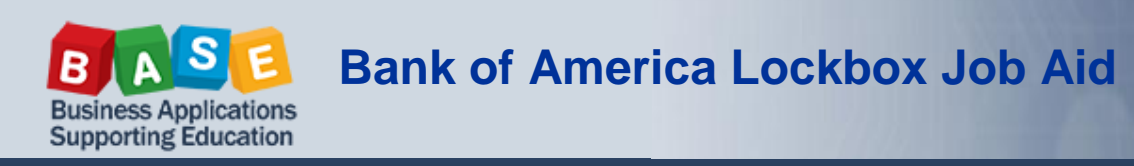

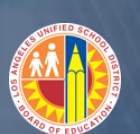

### POST PROCESS LOCKBOX TRANSACTION

- 1. Run the **Post Process Lockbox** transaction select the menu path *Accts Recv/Cash Mgmt* → *Period End Closing* → *Post Process Lockbox.*
- 2. On the Postprocessing Lockbox Data screen click LBox overview
- 3. A pop-up window will appear. Double click on the date of the lockbox file you wish to view.

| 1459551148 | 0111000025 | 0/433/0 | 05/24/2013 | 12:40:00 | 00025311 |
|------------|------------|---------|------------|----------|----------|
| 1459551148 | 0111000025 | 0743370 | 05/25/2013 | 12:40:00 | 00025312 |
| 1459551148 | 0111000025 | 0743370 | 05/26/2013 | 12:40:00 | 00025313 |

4. A summary of the lockbox data will appear on the *Lockbox Data Overview* screen. Double click on the number in the "Checks" column to display a detailed view of the lockbox data.

| Date        | Lockbox | Batch | Check | s Appli  | ed P    | art.appl | On    | account  | Unprocess. |
|-------------|---------|-------|-------|----------|---------|----------|-------|----------|------------|
| 05/25/2013  | 0743370 | 001   | 6     |          | 2       | 0        |       | 2        | 2          |
|             |         |       |       | ઝે       |         |          |       |          |            |
|             |         |       |       |          |         |          |       |          |            |
|             |         |       |       |          |         |          |       |          |            |
|             |         |       |       |          |         |          |       |          |            |
|             |         |       |       | •        |         |          |       |          |            |
|             |         |       |       |          |         |          |       |          |            |
| Date 05,    | 25/2013 |       |       | Are      | ea      | Subledge | er ac | counting | 1          |
| Lockbox 074 | 3370    |       |       | Mod      | ie      | Display  | inco  | rrect s  | creens     |
| Batch 001   |         |       | _     |          |         |          |       |          |            |
| Check numbe | r       | An    | ount  | Status   | Custome | er Name  |       |          |            |
| 014 0000113 | 32      | 1,00  | 0.00  | Applied  | 2000013 | l6 River | side  | Drive 1  | PTA 32     |
| 014 0000113 | 33      | 2,00  | 0.00  | Applied  | 2000013 | l6 River | side  | Drive D  | PTA 32     |
| 014 0000113 | 34      | 3,20  | 0.00  | On accou | 2000013 | l6 River | side  | Drive D  | PTA 32     |
| 014 0000113 | 85      | 4,30  | 0.00  | On accou | 2000013 | l6 River | side  | Drive D  | PTA 32     |
| 014 0000113 | 86      | 5,00  | 0.00  | Unproces | *       |          |       |          |            |
| 014 0000113 | 37      | 6,00  | 0.00  | Unproces | *       |          |       |          |            |

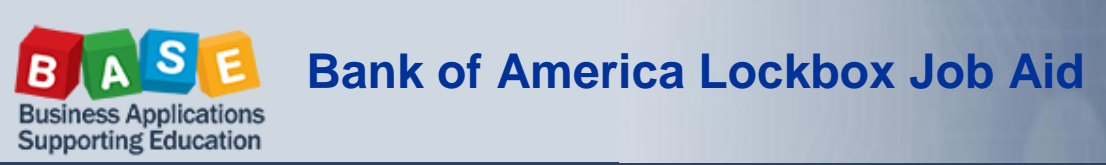

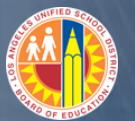

Use the instructions below to resolve line items that have a status of "On account" or "Unprocessed."

#### ON ACCOUNT

On the *Lockbox Data Overview* screen items with the status of "On account" include the customer account number. You will need to research the customer account using the **Display Customer Line Items** transaction to determine the invoice number that this item will be cleared against.

| Date 05/25,<br>Lockbox 07433<br>Batch 001 | 72013<br>70 | Are<br>Moo | ea Su<br>ie Di | bledger acc<br>splay incom | countin<br>rrect s | g<br>cree | ns |
|-------------------------------------------|-------------|------------|----------------|----------------------------|--------------------|-----------|----|
| Check number                              | Amount      | Status     | Customer       | Name                       |                    |           |    |
| 014 00001132                              | 1,000.00    | Applied    | 20000116       | Riverside                  | Drive              | PTA :     | 32 |
| 014 00001133                              | 2,000.00    | Applied    | 20000116       | Riverside                  | Drive              | PTA :     | 32 |
| 014 00001134                              | 3,200.00    | On accou   | 20000116       | Riverside                  | Drive              | PTA :     | 32 |
| 014 00001135                              | 4,300.00    | On accou   | 20000116       | Riverside                  | Drive              | PTA :     | 32 |
| 014 00001136                              | 5,000.00    | Unproces   | *              |                            |                    |           |    |
| 014 00001137                              | 6,000.00    | Unproces   | *              |                            |                    |           |    |

- 1. Run the Display Customer Line Items transaction and display open items for the customer.
- 2. Locate the payment document as well as the invoice document that the payment should clear.
  - a. An invoice document starts with "27" and its document type is DR
  - b. A payment document starts with "28" and its document type is DZ
- 3. Note the invoice document number. You will use this number in the clearing transaction.

| St | Assignment    | DocumentNo | Тур | Doc. Date  | s | DD | Amt in loc.cur. |
|----|---------------|------------|-----|------------|---|----|-----------------|
| ø  | 0002531200004 | 2800023060 | DZ  | 05/25/2013 |   | £  | 4,300.00-       |
| X  | 0002531200003 | 2800023059 | DZ  | 05/25/2013 |   | 5  | 3,200.00-       |
| X  | Misc charge   | 2700025468 | DR  | 05/16/2013 |   | ş  | 3,000.00        |
| Ő  | Misc charge   | 2700025469 | DR  | 05/16/2013 |   | ŧ  | 4,000.00        |
| Ø  | Misc charge   | 2700025470 | DR  | 05/16/2013 |   | 5  | 5,000.00        |
| Ø  | Misc charge   | 2700025471 | DR  | 05/16/2013 |   | ۶  | 6,000.00        |

- 4. Return to the Lockbox Data Overview screen.
- 5. Double click on the lockbox line item that you will clear against the customer invoice.

| 014 00001133 | 2,00 | 00.00 | Applied  | 20000116 | Riverside | Drive | PTA | 32 |
|--------------|------|-------|----------|----------|-----------|-------|-----|----|
| 014 00001134 | 3,20 | 00.00 | On accou | 20000116 | Riverside | Drive | PTA | 32 |
| 014 00001135 | 4,30 | 00.00 | On accou | 20000116 | Riverside | Drive | PTA | 32 |

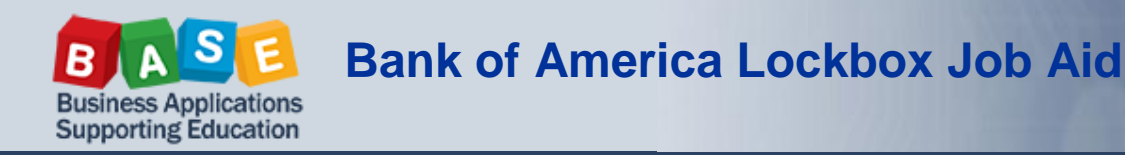

6. On the *Change Payment Advice: Overview* screen click on the first line item. Note that this line item contains the customer invoice number in the **Value** field.

| Company Code        | 1000                | Pmnt Advice No. | 0100001134         |
|---------------------|---------------------|-----------------|--------------------|
| Account             | 20000116            |                 |                    |
| Cumulative totals   |                     |                 |                    |
| Currency            | USD                 |                 |                    |
| Pymnt Amnt          | 3,200.00            | Deduction       | cannot be determin |
| Item total          | cannot be determin  | Gross itms      | cannot be determin |
| Balance             | cannot be determin  | Discounts       | cannot be determin |
|                     |                     |                 |                    |
| Payment Advice Iten | ns                  |                 |                    |
| 🔇   🛗 🔀   🗵         | 1.%. 🗋 🚱 .          | 🞝 , 🖽 , I 🚹     |                    |
| Itm Altern.acct     | Alt Selection field |                 | Value              |
| 1 20000116          | 1000 BELNR          |                 | 2700025468         |
| 2 20000116          | 1000 BELNR          |                 | 2800023059         |

 On the Change Payment Advice: Line Item Data screen enter the payment amount into the Item 1 – Payment Amount field and confirm that the invoice number is in the Additional Data – Document Number field.

| Cumulative totals |                    |                |                    |
|-------------------|--------------------|----------------|--------------------|
| Pymnt Amnt        | 3,200.00           | USD Gross itms | cannot be determin |
| Item total        | cannot be determin | Deduction      | cannot be determin |
| Balance           | cannot be determin | Discounts      | cannot be determin |
|                   |                    |                |                    |
| Item 1            |                    |                |                    |
| Payment Amount    | 3200               | Deduction amt  |                    |
| Gross amount      |                    | Reason code    |                    |
| Discount amnt     |                    | Ext.rs.cde     |                    |
|                   |                    |                |                    |
| Additional Data   |                    |                |                    |
| Document Number   | 2700025468         | Altern.acct    | 20000116           |
| Billing Doc.      |                    | Alt. CoCd      | 1000 Alt.AcTyp D   |
| Reference         |                    | Business Area  |                    |

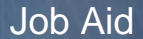

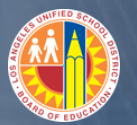

- 8. Click 📙 .
- 9. You will return to the Lockbox Data Overview screen. Click 🔲 .
- 10. On the *Post With Clearing Display Overview* screen the transaction line items are displayed. The first line item, which represents the difference between the payment amount and the invoice amount, is highlighted in blue. Double click on the blue line item.

| Items in document currency |                                |            |          |  |  |  |  |  |  |
|----------------------------|--------------------------------|------------|----------|--|--|--|--|--|--|
| PK BusA                    | Acct                           | USD Amount | Tax amnt |  |  |  |  |  |  |
| 001 16                     | 0020000116 Riverside Drive PTA | 200.00-    |          |  |  |  |  |  |  |
| 002 08                     | 0020000116 Riverside Drive PTA | 3,200.00   |          |  |  |  |  |  |  |
| 003 15                     | 0020000116 Riverside Drive PTA | 3,000.00-  |          |  |  |  |  |  |  |

11. On the *Post With Clearing Correct Customer Item* screen enter the check number into the **Text** field.

| Item 1 / Payme | ent difference / 16 |     |              |                       |
|----------------|---------------------|-----|--------------|-----------------------|
| Amount         | 200.00              | USD |              |                       |
|                | Calculate tax       |     |              |                       |
| Bus. Area      |                     |     |              | Last Dunned           |
| Payt Terms     |                     |     | Days/percent | 0.000 / / /           |
| Bline Date     | 06/15/2013          |     | Disc. Amount | 0.00                  |
| Disc. base     | 0.00                |     | Invoice ref. | 2700025468 / 2013 / 1 |
| Pmnt Block     |                     |     | Pmt Method   | Pmt meth.supl.        |
| Assignment     | Misc charge         |     |              |                       |
| Text           | 1134                |     |              |                       |

12. Click 📙 .

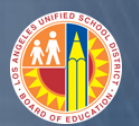

13. On the Lockbox Data Overview screen the status of the line item has been changed to "Applied."

| Lockbox Data Overview |                       |             |          |            |                |       |  |  |  |  |  |
|-----------------------|-----------------------|-------------|----------|------------|----------------|-------|--|--|--|--|--|
| 🕄 🚺 Edit p            | ayment advice 🛛 🖻 Sel | ect Account | 🖉 Chang  | e method   | Lockbox totals | Batch |  |  |  |  |  |
| [                     |                       |             |          |            |                |       |  |  |  |  |  |
| Date 05/              | 25/2013               | Are         | ea Su    | bledger ac | counting       |       |  |  |  |  |  |
| Lockbox 074           | 3370                  | Mod         | ie Di    | splay inco | rrect screen   | з     |  |  |  |  |  |
| Batch 001             |                       |             |          |            |                |       |  |  |  |  |  |
| Check numbe           | r Amount              | Status      | Customer | Name       |                |       |  |  |  |  |  |
| 014 0000113           | 2 1,000.00            | Applied     | 20000116 | Riverside  | Drive PTA 3    | 2     |  |  |  |  |  |
| 014_0000113           | 3 2,000.00            | Applied     | 20000116 | Riverside  | Drive PTA 3    | 2     |  |  |  |  |  |
| 014 0000113           | 4 3,200.00            | Applied     | 20000116 | Riverside  | Drive PTA 3    | 2     |  |  |  |  |  |
| 014 0000113           | 5 4,300.00            | On accou    | 20000116 | Riverside  | Drive FIA 3    | 2     |  |  |  |  |  |
| 014 0000113           | 5,000.00              | Unproces    | *        |            |                |       |  |  |  |  |  |
| 014 0000113           | 7 6,000.00            | Unproces    | *        |            |                |       |  |  |  |  |  |

14. Run the **Display Customer Line Items** transaction. You will see that the amount of the difference between the payment and invoice remains open while the original payment and invoice documents have been cleared.

|   | Stat | Assignment    | DocumentNo | Туре | Doc. Dat | e SG | DD       | LC amnt   | LCurr | Clrng doc. | Text     |
|---|------|---------------|------------|------|----------|------|----------|-----------|-------|------------|----------|
|   | X    | 0002531200004 | 2800023060 | DZ   | 05/25/20 | 13   | 5        | 4,300.00- | USD   |            | 00001135 |
|   | 0    | Misc charge   | 2700025469 | DR   | 05/16/20 | 13   | <b>E</b> | 4,000.00  | USD   |            |          |
|   | 0    | Misc charge   | 2700025470 | DR   | 05/16/20 | 13   | 5        | 5,000.00  | USD   |            |          |
|   | Õ    | Misc charge   | 2700025471 | DR   | 05/16/20 | 13   | 5        | 6,000.00  | USD   |            |          |
|   | Ø    | Misc charge   | 2800023092 | DZ   | 05/25/20 | 13   | Solution | 200.00-   | USD   |            | 1134     |
| * | Ø    |               |            |      |          |      |          | 10,500.00 | USD   |            |          |
|   |      | 1132          | 2800023057 | DZ   | 05/25/20 | 13   |          | 1,000.00- | USD   | 2800023057 | 00001132 |
|   |      | Misc charge   | 2700025466 | DR   | 05/16/20 | 13   |          | 1,000.00  | USD   | 2800023057 |          |
|   |      | 1133          | 2800023058 | DZ   | 05/25/20 | 13   |          | 2,000.00- | USD   | 2800023058 | 00001133 |
|   |      | Misc charge   | 2700025467 | DR   | 05/16/20 | 13   |          | 2,000.00  | USD   | 2800023058 |          |
|   |      | 0002531200003 | 2800023059 | DZ   | 05/25/20 | 13   |          | 3,200.00- | USD   | 2800023092 | 00001134 |
|   |      | 1134          | 2800023092 | DZ   | 05/25/20 | 13   |          | 3,200.00  | USD   | 2800023092 | 00001134 |
|   |      | 1134          | 2800023092 | DZ   | 05/25/20 | 13   |          | 3,000.00- | USD   | 2800023092 | 00001134 |
|   |      | Misc charge   | 2700025468 | DR   | 05/16/20 | 13   |          | 3,000.00  | USD   | 2800023092 |          |

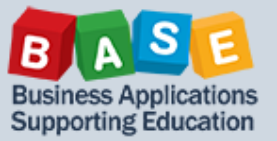

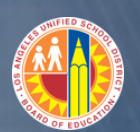

#### UNASSIGNED

When a payment status is "Unassigned" you will need to locate the image of the physical check that Bank of America provides to CRU. Once you locate the check that corresponds to the unassigned lockbox item you will be able to search for the customer number based on the name and address printed on the check.

| Date 05/23/20<br>Lockbox 0743370<br>Batch 001 | 13       | Area Subledger accounting<br>Mode Display incorrect screen |          |                 |        |  |  |
|-----------------------------------------------|----------|------------------------------------------------------------|----------|-----------------|--------|--|--|
| Check number                                  | Amount   | Status                                                     | Customer | Name            |        |  |  |
| 014 00001132                                  | 1,000.00 | Applied                                                    | 20000114 | Riverside Drive | PTA 30 |  |  |
| 014 00001133                                  | 2,000.00 | Applied                                                    | 20000114 | Riverside Drive | PTA 30 |  |  |
| 014 00001134                                  | 3,200.00 | On accou                                                   | 20000114 | Riverside Drive | PTA 30 |  |  |
| 014 00001135                                  | 4,300.00 | On accou                                                   | 20000114 | Riverside Drive | PTA 30 |  |  |
| 014 00001136                                  | 5,000.00 | Unproces                                                   | *        |                 |        |  |  |
| 014 00001137                                  | 6,000.00 | Unproces                                                   | *        |                 |        |  |  |

- 1. Run the **Display Customer Line Items** transaction to display open items for the customer.
- 2. In the customer account locate the open invoice that matches the unprocessed lockbox line item.

| St | Assignment                 | DocumentNo               | Тур      | Doc. Date                | s | DD       | Amt in loc.cur.        |
|----|----------------------------|--------------------------|----------|--------------------------|---|----------|------------------------|
|    | 0002531000003              | 2800023051               | DZ<br>DZ | 05/23/2013               |   | *        | 3,200.00-<br>4,300.00- |
|    | Misc charge<br>Misc charge | 2700025456               | DR<br>DR | 05/16/2013               |   | ¥        | 3,000.00               |
|    | Misc charge<br>Misc charge | 2700025458<br>2700025459 | DR<br>DR | 05/16/2013<br>05/16/2013 |   | <b>¥</b> | 5,000.00<br>6,000.00   |

- 3. Return to the Lockbox Data Overview screen.
- 4. Double click on the lockbox line item that you will clear against the customer invoice.

| 014 00001135 | 4,300,00 | On accou 200001 | 22 Riverside | Drive PTA 38 |
|--------------|----------|-----------------|--------------|--------------|
| 014 00001136 | 5,000.00 | Unproces *      |              |              |
| 014 00001137 | 6,000.00 | Unproces *      |              |              |

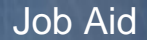

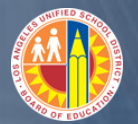

5. On *the Add to Payment Advice Account: Initial* screen enter the customer account number into the **Account** field.

| New account |          |
|-------------|----------|
| Account     | 20000114 |
|             |          |

6. Click 🥙 .

Business Applications Supporting Education

- 7. On the Change Payment Advice: Overview screen click
- 8. On the *Change Payment Advice: Fast Entry* screen enter the customer invoice number into the **DocumentNo** field.

Fast entry

| F | Payment Advice Items |            |                 |            |      |     |  |  |  |  |
|---|----------------------|------------|-----------------|------------|------|-----|--|--|--|--|
|   | Pmt                  | DocumentNo | Selection field | Alt.acct   | Alte | Ref |  |  |  |  |
|   | 1                    | 2700025458 | Document Number | 0020000114 | 1000 |     |  |  |  |  |
|   |                      |            |                 |            |      |     |  |  |  |  |

# 9. Click 📙 .

10. SAP returns you to the *Lockbox Data Overview* screen. The customer number now appears in the **Customer** column. The status still shows as "Unprocessed."

| Date<br>Lockbox<br>Batch | 05/23/2013<br>0743370<br>001 |          | Area Subledger accountin<br>Mode Display incorrect s |          |                        |  |  |
|--------------------------|------------------------------|----------|------------------------------------------------------|----------|------------------------|--|--|
| Check nu                 | umber                        | Amount   | Status                                               | Customer | Name                   |  |  |
| 014 0000                 | )1132                        | 1,000.00 | Applied                                              | 20000114 | Riverside Drive PTA 30 |  |  |
| 014 0000                 | 01133                        | 2,000.00 | Applied                                              | 20000114 | Riverside Drive PTA 30 |  |  |
| 014 0000                 | 01134                        | 3,200.00 | On accou                                             | 20000114 | Riverside Drive PTA 30 |  |  |
| 014 0000                 | )1135                        | 4,300.00 | On accou                                             | 20000114 | Riverside Drive PTA 30 |  |  |
| 014 0000                 | 01136                        | 5,000.00 | Unproces                                             | 00200001 | 14                     |  |  |
| 014 0000                 | )1137                        | 6,000.00 | Unproces                                             | ×        |                        |  |  |

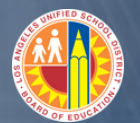

## 11. Click 📙 to post. The status changes to "Applied."

| Date<br>Lockbox<br>Batch | 05/23/2013<br>0743370<br>001 |          | Are<br>Moo | ea Su<br>ie Di | ubledger account:<br>isplay incorrect | ing<br>screens |
|--------------------------|------------------------------|----------|------------|----------------|---------------------------------------|----------------|
| Check nu                 | umber                        | Amount   | Status     | Customer       | Name                                  |                |
| 014 0000                 | )1132                        | 1,000.00 | Applied    | 20000114       | Riverside Drive                       | e PTA 30       |
| 014 0000                 | )1133                        | 2,000.00 | Applied    | 20000114       | Riverside Drive                       | e PTA 30       |
| 014 0000                 | 01134                        | 3,200.00 | On accou   | 20000114       | Riverside Drive                       | e PTA 30       |
| 014 0000                 | )1135                        | 4.300.00 | On accou   | 20000114       | Riverside Driv                        | e PTA 30       |
| 014 0000                 | 01136                        | 5,000.00 | Applied    | 002000011      | 14                                    |                |
| 014 0000                 | 01137                        | 6,000.00 | Unproces   | ×              |                                       |                |

12. Run the **Display Customer Line Items** transaction to display the cleared documents in the customer account. The report will show that the invoice has been cleared.

| St | Assignment  | DocumentNo | Тур | Doc. D | )ate | s | DD | Amt in loc.cur. | LCurr | Clrng doc. |
|----|-------------|------------|-----|--------|------|---|----|-----------------|-------|------------|
|    | 1132        | 2800023049 | DZ  | 05/23/ | 2013 |   |    | 1,000.00-       | USD   | 2800023049 |
|    | Misc charge | 2700025454 | DR  | 05/16/ | 2013 |   |    | 1,000.00        | USD   | 2800023049 |
|    | 1133        | 2800023050 | DZ  | 05/23/ | 2013 |   |    | 2,000.00-       | USD   | 2800023050 |
|    | Misc charge | 2700025455 | DR  | 05/16/ | 2013 |   |    | 2.000.00        | USD   | 2800023050 |
|    | 1136        | 2800023090 | DZ  | 05/23/ | 2013 |   |    | 5,000.00-       | USD   | 2800023090 |
|    | Misc charge | 2700025458 | DR  | 05/16/ | 2013 |   |    | 5,000.00        | USD   | 2800023090 |